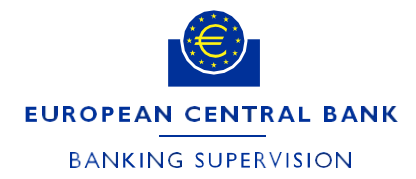

DG-HOL/CRE and DG-SGO/TIN

ECB-PUBLIC January 2024 FINAL

# Instructions for supervised entities on how to complete the form reporting the validation results for internal models in the IMAS Portal

## 1. Introduction

This document provides instructions on how to complete the form reporting the validation results for internal models in the IMAS Portal. The annexes explain in detail the sequence of steps to follow when creating a new process and how to address the errors encountered when completing the form.

Significant institutions are required to report (as a minimum) the validation results for all approved internal models of credit, market and counterparty credit risk at consolidated level, allowing the ECB to gain insights into the performance of these models. Specifically for internal ratings-based (IRB) models, data obtained on the basis of reporting instructions are collected in a standardised way to assess a model's application, materiality and performance.

Only IMAS Portal users granted permission to access the top entity at the Single Supervisory Mechanism (SSM) can submit a validation reporting notification. The notification should be for the same entity (i.e. the top entity within the SSM).

Mandatory fields on the notification form are marked with a red asterisk.

## 2. General overview of forms for reporting the validation results for internal models

There are three different notification forms:

- 1. validation results for IRB models;
- 2. validation results for other Pillar I credit risk models;
- 3. validation results for internal model approach-internal model method (IMA-IMM) models.

## 2.1 Validation results for IRB models

The form for reporting IRB models' validation results consists of four tabs: "1. General information", "2. Validation reports", "3. Reporting templates" and "4. Other documents".

Notification of internal models validation results

1. General information 2. Validation reports 3. Reporting templates 4. Other documents

The tab labelled "1. General information" contains basic information regarding:

- the institution submitting the notification;
- the Legal Entity Identifier (LEI) code of the institution submitting the notification;
- any relevant comment that the bank wishes to share with the ECB about the notification.<sup>1</sup>

In the tab labelled "2. Validation reports", all the validation reports relevant to the models included in the notification should be added. This tab must be completed before filling in the next tab.

In the tab labelled "3. Reporting templates", the user can select a model and attach the individual Excel reporting template for that model, indicating the reference date for the observation cycle of the information reported in the template. In the "areas of investigation" table, the user should state which of the validation reports attached in tab 2 reflect the assessment. This section is organised by model type, so only the areas applicable to the relevant model type are displayed in each tab.

The tab labelled "4. Other documents" may be used to add any additional document considered relevant as supporting documentation but is not necessarily linked strictly to one model and area of assessment.

The uploaded files can be in any of the following formats: \*.doc, \*.docx, \*.pdf, \*.csv, \*.xls, \*.xlsx, \*.ppt or \*.pptx for "2. Validation reports" and "4. Other documents". The maximum file size for each document uploaded is 50MB. For "3. Reporting templates", however, only files in \*.xlsx format can be uploaded and the maximum file size for each document uploaded is 10MB.

<sup>&</sup>lt;sup>1</sup> Model-specific information relevant to the submission should be submitted within the Excel template of the standardised validation reporting. IMAS Portal – Internal models validation form - instructions for banks.docx
Page 2 of 25

## 2.2 Validation results for other Pillar I credit risk and IMA-IMM models

The two distinct processes for validation results for (a) other Pillar I credit risk models and (b) IMA-IMM models have two tabs: "1. General information" and "2. Documents".

1. General Information 2. Documents

The tab labelled "1. General information" includes basic information on the institution, as specified in Section 2.1 above, as well as details on risk. This clarifies whether all the models relating to a particular risk type are included in the scope of the notification or, if not, which models are covered by the notification.

The tab labelled "2. Documents", is used to add documents relating to validation reporting on the previously selected models.

Uploaded files can be in any of the following formats: \*.doc, \*.docx, \*.pdf, \*.csv, \*.xls, \*.xlsx, \*.ppt or \*.pptx for the tab labelled "2. Documents". The maximum file size for each document uploaded is 50MB.

The forms can be submitted once all the mandatory fields have been completed.

## 3. **Processes and messages in the IMAS Portal**

Notifications are created as messages and listed in the "My Processes" tab in the portal with the status "Draft", "Pre-notified", "Notified", "Completed" or "Cancelled". These terms have the following meanings.

- "Draft" means that the notification has not yet been submitted to the ECB. The form can still be changed and cannot yet be viewed by the ECB.
- "Pre-notified" means that the notification has been submitted to the ECB.
- "Notified" is the result of an automatic transition which usually takes place at the end of a quarter. With this status it is still possible for an institution to amend information for models already submitted, on its own initiative or following a request from the ECB, but it is not possible to add or delete models or validation templates.
- "Completed" means that the Joint Supervisory Team (JST) has marked the corresponding internal task as complete. An automated message will appear when a process changes to "Completed". The ECB may also reset the status to "Notified".
- **"Cancelled"** means that the notification is discarded. Cancelled messages are shown alongside completed messages in the dashboard.

The message type "Request for information" is a channel for communicating with the ECB. It can be used by the JST or the Validation Expert Group to ask for additional details on the documentation if, for example, a relevant attachment is missing, the information included in the form is insufficient or the data submitted in the template are not consistent. You may reply only once to each "Request for information" message by sending an "Information" message and you can attach information to your answer. The status of the request for information will be "Received" and the status of your reply will be "Pending confirmation" before changing to "Notified".

"Information" messages may also be sent to you. These are one-way messages with no option to reply. There is, however, an option to create a new, separate information message for the ECB, linked to the same notification.

"Pre-notified" status indicates that a notification has been successfully submitted to the ECB's system and the supervisors have received it. A process usually remains in pre-notified status throughout a quarter. While a process has pre-notified status it is still possible to add and/or delete models to supplement or amend the initial submission. All the validation reports in a quarter should be added to the process until the quarter ends, meaning that users cannot draft or submit a new notification of model validation reporting for the same process type. At end of a quarter, the status of the process is automatically set by the system to "Notified". From this moment the list of models is locked and it is not possible to make any more changes, although the existing notification can be amended by uploading a new template version for a model or adding or deleting documents from the submission. To edit, update or complete the information contained in the notification of a model validation report submission, create a new message from within the relevant process and select the option "Update existing". This enables you to easily modify your last submission and resubmit it.

Please contact your JST if, exceptionally, you need to withdraw a notification. The JST can delete a notification and change its status to "Cancelled". See Annex 4 for further details.

## Annex 1: List of validation rules applied in internal model validation report forms

Please note that most of the validation checks are only performed after you have clicked on the "Submit" or "Save" buttons.

| Tab          | Validation rule                                                                                                    | Error message                                                                                                    | Solution                                                              |
|--------------|----------------------------------------------------------------------------------------------------|----------------------------------------------------------------------------------------------------|-----------------------------------------------------------------------|
| Subject line | Checks whether a subject has been entered (mandatory).                                                                  | Subject is required.                                                                                                    | Enter a descriptive subject.                                          |
| 2            | Checks whether a<br>validation report<br>document has been<br>uploaded.                                                 | The error will appear in tab<br>3 where it will not be<br>possible to select<br>validation reports under<br>the areas of assessment. | Upload the validation<br>document(s) related to this<br>notification. |
| 2            | Checks that the<br>uploaded documents<br>are PDF, Word or<br>Excel files and do<br>not exceed the<br>maximum file size. | The uploaded documents<br>do not meet the<br>specifications.                                                                         | Only upload documents that meet the specifications.                   |
| 3            | Checks whether a<br>reporting template has<br>been added for at least<br>one model (mandatory).                         | Please add a reporting<br>template for at least one<br>model.                                                                        | Add a reporting template.                                             |
| 3            | Checks whether the<br>model added is valid<br>(mandatory).                                                              | Please correct invalid rows<br>before proceeding.                                                                                    | Correct the fields.                                                   |
| 3            | Checks whether a<br>model has been<br>selected from the<br>dropdown menu<br>(mandatory).                                | Model is required.                                                                                                    | Select a model from the dropdown menu.                                |

| Tab | Validation rule                                                                                                    | Error message                                                                | Solution                                                                                                    |
|-----|----------------------------------------------------------------------------------------------------|------------------------------------------------------------------------------|----------------------------------------------------------------------------------------------------|
| 3   | Checks whether the<br>reference date has<br>been selected from<br>the calendar<br>dropdown<br>(mandatory).                                                                                        | Please enter the reference<br>date: is required.                             | Enter the reference date by selecting it from the calendar dropdown.                                                              |
| 3   | Checks whether the<br>corresponding reporting<br>template has been<br>uploaded (mandatory).                                                                                                    | Document: Please add the<br>corresponding reporting<br>template is required. | Upload the corresponding reporting template.                                                                                      |
| 3   | Checks that the<br>uploaded documents<br>are Excel files and do<br>not exceed the<br>maximum file size.                                                                                           | The uploaded documents<br>do not meet the<br>specifications.                 | Only upload documents<br>that meet the<br>specifications.                                                                         |
| 3   | Checks whether the<br>areas of investigation<br>assessed have been<br>selected and whether<br>the name of the<br>validation report where<br>this assessment is<br>reflected has been<br>selected. | Please select<br>which areas of<br>investigation are<br>assessed.            | Select the assessed areas<br>of investigation and the<br>respective validation<br>reports in which the<br>assessment is selected. |

## ECB-PUBLIC

| 4 | Checks that the         | The uploaded     | Only upload documents |
|---|-------------------------|------------------|-----------------------|
|   | uploaded documents      | documents do not | that meet the         |
|   | are PDF, Word or Excel  | meet the         | specifications.       |
|   | files and do not exceed | specifications.  |                       |
|   | the maximum file size.  |                  |                       |
|   |                         |                  |                       |
|   |                         |                  |                       |

## Annex 2: Creating a new process for internal model validation reports

Log in to the IMAS Portal.

|               | EUROPEAN CENTRAL BANK   EUROSYSTEM<br>ECB Identity Portal |
|---------------|-----------------------------------------------------------|
|               |                                                           |
|               |                                                           |
| Log in t      | o ECB applications                                        |
| Email Addre   | SS *                                                      |
| Password *    | O                                                         |
|               |                                                           |
| $\checkmark$  | Log in                                                    |
| Activate or r | eset password Frequently Asked Questions                  |

## Click on "Create new process".

| 8                                                                            |                    | EUROPEAN CENTRAL<br>IMAS (Information Mar | BANK   BANKING SUPERVISION<br>nagement System for the SSM) |                     | १ TestUser Daa → 🛛 💿    |
|------------------------------------------------------------------------------|--------------------|-------------------------------------------|------------------------------------------------------------|---------------------|-------------------------|
| Hor                                                                          | ne                 | My Processes                              | All Mi                                                     | essages             | Manage Users            |
| டி To do<br><b>6</b>                                                         | 졞) Drafts<br>9     | In progress 230                           | Complete 29                                                | ල්) Archived<br>2   | +<br>Create new process |
| ecently accessed proc                                                        | esses              |                                           |                                                            |                     |                         |
| ocess                                                                        | Target institution | Last modified                             |                                                            | Latest message      |                         |
| ther Pillar I credit risk models validation<br>MM-2023-6212-0065<br>ompleted |                    | 11 December<br>by SSM                     | r 2023                                                     | IMAS System Message | $\bigcirc$              |
| AA-IMM models validation<br>MM-2023-6212-0062<br>ubmitted                    |                    | 05 December<br>by SSM                     | r 2023                                                     | IMAS System Message | $\bigcirc$              |
| B models validation<br>MM-2023-6212-0064<br>ompleted                         |                    | 11 December<br>by SSM                     | r 2023                                                     | IMAS System Message | $\bigcirc$              |

|                                                                                 |                        |        | EUROPEAN CENTRAL                 | BANK   BANKING SUPERVISION |                       | 2 Textiliser Das 🗸 🔒 🙆  |
|---------------------------------------------------------------------------------|------------------------|--------|----------------------------------|----------------------------|-----------------------|-------------------------|
| Hor                                                                             | ne                     |        | My Processes                     | All M                      | lessages              | Manage Users            |
| Ф <sup>то do</sup><br>б                                                         | ፼]] Drafts<br><b>9</b> | E<br>2 | ] in progress<br><b>30</b>       | الله Complete<br><b>29</b> | Image: Archived     2 | +<br>Create new process |
| Recently accessed proce                                                         | CSSCS                  |        | Create                           | x<br>new process           | Larest message        |                         |
| Other Pillar I credit risk models validation<br>OMM-2023-6212-0065<br>Completed |                        |        | Select p                         | process category           | IMAS System Message   | $\odot$                 |
| IMA-IMM models validation<br>OMM-2023-6212-0062<br>Submitted                    |                        |        | ype to search                    | ing Companies              | IMAS System Message   | $\odot$                 |
| IRB models validation<br>OMM-2023-6212-0064<br>Completed                        |                        |        | Fit and proper                   | is                         | IMAS System Message   | $\odot$                 |
| NMC ex-post notification<br>OMM-2023-6212-0067<br>Submitted                     |                        |        | Outsourcing a<br>Qualifying hole | ding                       | IMAS System Message   | $\odot$                 |

Select "Internal models" for the process category and click on "Next".

Select "Notify IRB models validation results", "Notify other Pillar I credit risk models validation results" or "Notify IMA-IMM models validation results" for the type of task, then click on "Next".

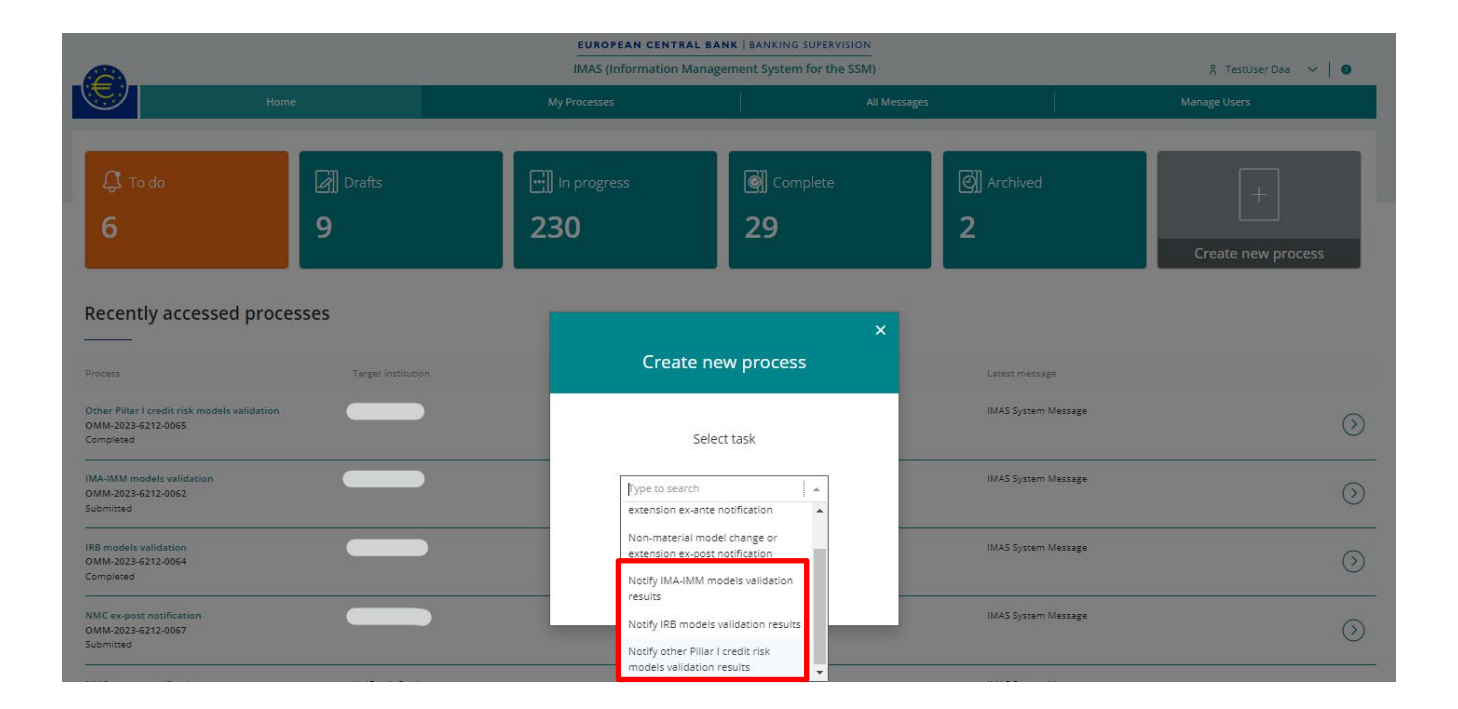

 Image: Instant Cantagement System for the SSN
 A restate base

 Image: Instant Cantagement System for the SSN
 A restate base

 Image: Instant Cantagement System for the SSN
 Materiage

 Image: Instant Cantagement System for the SSN
 Materiage

 Image: Instant Cantagement System for the SSN
 Materiage

 Image: Instant Cantagement System for the SSN
 Materiage

 Image: Instant Cantagement System for the SSN
 Image: Image: Image

 Image: Instant Cantagement System for the SSN
 Image: Image: Im

Select the requesting institution (i.e. the highest level of consolidation) from the dropdown list; the selected institution will be used in the "Name of the institution submitting the notification" field on the form.

If the selected institution does not meet the criteria (i.e. not the highest level of consolidation) it is not possible to create a new process and a message is displayed under the drop-down:

| Create new process                                        | × |
|-----------------------------------------------------------|---|
| Select requesting institution                             |   |
| Bank_DE × -                                               |   |
| Only the head of group is eligible for the selected task. | _ |

If a process already exists for the requesting institution that has pre-notified status it is not possible to create a new one: instead the existing process should be used to supplement the information or add more validation reports.

| Create nev                                                                    | v process                                                          |
|-------------------------------------------------------------------------------|--------------------------------------------------------------------|
| Select requesti                                                               | ng institution                                                     |
| bank_01                                                                       | × 💌                                                                |
| An ongoing process already exi<br>institution. Please use this pri<br>submis: | sts for the selected task and<br>ocess to complement your<br>sion. |
|                                                                               | •                                                                  |

#### Click on "+ Create message".

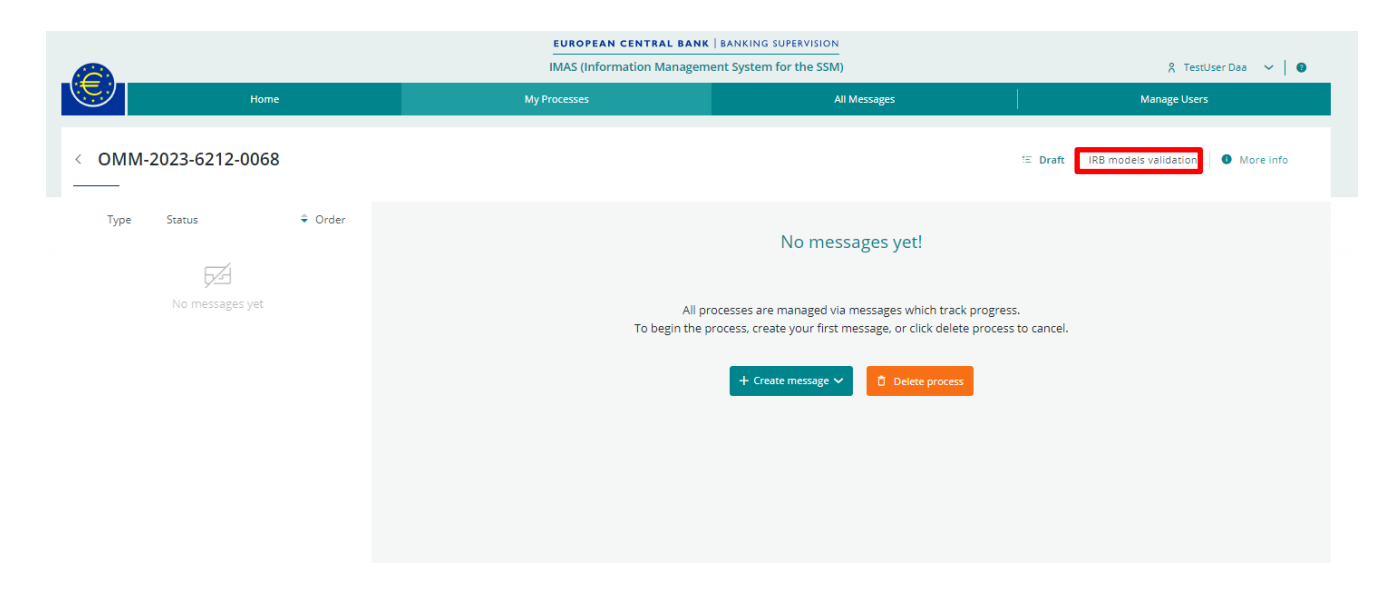

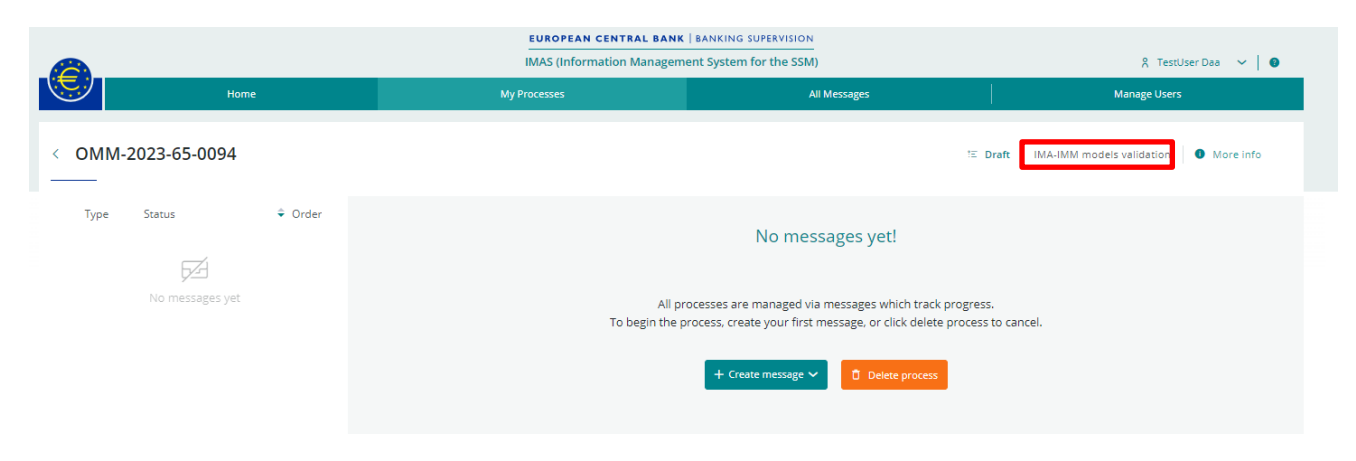

#### **ECB-PUBLIC**

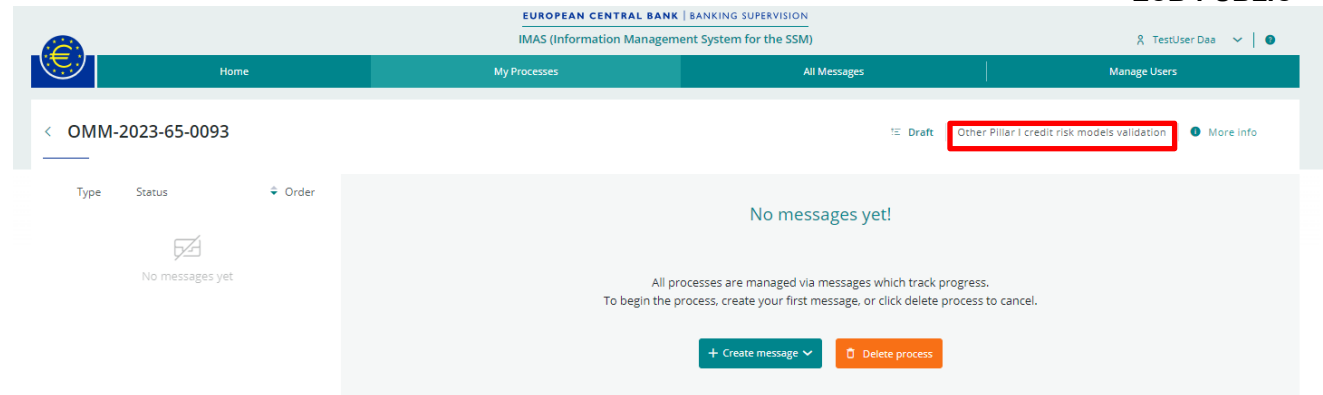

Select "Create new (blank)" or choose "Copy from existing" if you want to reuse the content of a previous notification.

|                      | EUROPEAN CENTRAL BANK        | BANKING SUPERVISION                                                                                       |                           |                                   |
|----------------------|------------------------------|----------------------------------------------------------------------------------------------------|---------------------------|-----------------------------------|
|                      | IMAS (Information Management | nt System for the SSM)                                                                                    |                           | 🕺 TestUser Daa 🗸 🖌 🚷              |
| Home                 | My Processes                 | All Messages                                                                                              |                           | Manage Users                      |
| < OMM-2023-6212-0068 |                              |                                                                                                    | !≕ Draft                  | IRB models validation   More info |
| Type Status ≑ Order  |                              | No messages yet!                                                                                          |                           |                                   |
| No messages yet      | All pro<br>To begin the pro  | cesses are managed via messages which track proj<br>ocess, create your first message, or click delete pro | gress.<br>cess to cancel. |                                   |
|                      |                              | + Create message V<br>Create new (blank)<br>Copy from existing                                            |                           |                                   |
|                      |                              |                                                                                                    |                           |                                   |

Select the message type "IRB models validation", "Other Credit Risk models validation" or "IMA-IMM models validation", according to the task type you selected previously.

| ×<br>New message        | x<br>New message                                          | ×<br>New message                                          |
|-------------------------|-----------------------------------------------------------|-----------------------------------------------------------|
| Select message type     | Select message type                                       | Select message type                                       |
| IRB models validation X | Other Credit Risk models valid $\times \ \Big  \ {\bf v}$ | IMA-IMM models validation $\qquad \times \   \   \bullet$ |
| ок                      | ок                                                        | ок                                                        |

Enter a subject for your message, as this will enable you to save a draft and to submit the completed form.

|                    |                                                     | EUROPEAN CENTRAL BA                                                                                                    | NK   BANKING SUPERVISION                                                                                                   |                                                                            |
|--------------------|-----------------------------------------------------|----------------------------------------------------------------------------------------------------|----------------------------------------------------------------------------------------------------|----------------------------------------------------------------------------|
|                    |                                                     | IMAS (Information Manag                                                                                                | sement System for the SSM)                                                                                                 | β TestUser Daa 🗸 🌒                                                         |
| Hon                | me                                                  | My Processes                                                                                                    | All Messages                                                                                                    | Manage Users                                                               |
| < OMM-2023-65-0095 |                                                     |                                                                                                    | t≊ Draft                                                                                                    | IRB models validation 🔹 More info 🛛 + New message 🗸                        |
| Type Status        | <ul> <li>Order</li> <li>15 Dec 23, 19:13</li> </ul> | IRB models validation submission                                                                                       |                                                                                                    | Show Validation 🗁 🗄 15 Dec 23, 19:13                                       |
| DRAFT              |                                                     | Subject +                                                                                                    |                                                                                                    |                                                                            |
|                    |                                                     | Message<br>Notification of internal models validation results                                                          |                                                                                                    |                                                                            |
|                    |                                                     | 1. General information 2. Validation reports 3. F                                                                      | Reporting templates 4. Other documents                                                                                     |                                                                            |
|                    |                                                     | 1.1 Introduction                                                                                                    |                                                                                                    |                                                                            |
|                    |                                                     | The credit institutions should submit the results of the v                                                             | alidation tools to the ECB together with the report docume                                                                 | enting the outcomes of the internal model validation.                      |
|                    |                                                     | The data is collected on all internal models for which the<br>within Member States participating in the Single Supervi | e institutions have permission to calculate own funds requi<br>isory Mechanism, unless explicitly requested differently by | irements for credit risk at the highest level of consolidation<br>the ECB. |
|                    |                                                     | In the tab 2. Validation reports you can upload all the s                                                              | specific validation reports relevant for the models included                                                               | in the notification.                                                       |
|                    |                                                     | In the tab 3. Reporting templates you can attach the in                                                                | dividual excel templates per model, and add the correspo                                                                   | nding areas of investigation assessed in the validation.                   |
|                    |                                                     | Finally the tab 4. Other documents serves to add any a                                                                 | dditional document that may be considered relevant as su                                                                   | pporting documentation.                                                    |
|                    |                                                     | Instructions for reporting the validation results of intern                                                            | al models                                                                                                    |                                                                            |
|                    |                                                     |                                                                                                    |                                                                                                    |                                                                            |

| EUROPEAN CENTRAL BANK   BANKING SUPERVISION |                                                                                                    |                                                       |                                         |  |
|---------------------------------------------|----------------------------------------------------------------------------------------------------|-------------------------------------------------------|-----------------------------------------|--|
|                                             | IMAS (Information Management Sy                                                                                                 | rstem for the SSM)                                    | 🎗 TestUser Daa 🗸 🛛 🔮                    |  |
| Home                                        |                                                                                                    | All Messages                                          | Manage Users                            |  |
| < OMM-2023-65-0093                          |                                                                                                    | 15 Draft Other Pillar I credit risk models validation | More info + New message V               |  |
| Type     Status                             | ⓒ NEW Other Credit Risk models validation submission                                                                            | n                                                     | Show<br>Validation 🗇 🗎 15 Dec 23, 19:12 |  |
| DRAFT                                       | Subject *                                                                                                    |                                                       | ]                                       |  |
|                                             | Message                                                                                                    |                                                       |                                         |  |
|                                             | 1. General Information 2. Documents                                                                                             |                                                       |                                         |  |
|                                             | 1.1 Introduction                                                                                                    |                                                       |                                         |  |
|                                             | Short introduction on the purpose of the form: <ul> <li>Submit information related with other credit risk models not</li> </ul> | covered in IRB pillar I                               |                                         |  |
|                                             | 1.2 Details of institution                                                                                                    |                                                       |                                         |  |

|                     | EUROPEAN CENTRAL BANK   BANKING                                                                | SUPERVISION           |                                            |
|---------------------|------------------------------------------------------------------------------------------------|-----------------------|--------------------------------------------|
| <b>A</b>            | IMAS (Information Management Systen                                                            | for the SSM)          | 옷 TestUser Daa 🗸 🧧                         |
| Home                | My Processes                                                                                   | All Messages          | Manage Users                               |
| OMM-2023-65-0094    |                                                                                                | IΞ Draft IMA-IMM mode | els validation 0 More info + New message ~ |
| Type Status 🗢 Order | IMA-IMM models validation submission                                                           |                       | Show Validation 🗁 🗎 15 Dec 23, 19:08       |
| DRAFT               | Subject *                                                                                      |                       |                                            |
|                     | Message                                                                                        |                       |                                            |
|                     | 1. General Information 2. Documents                                                            |                       |                                            |
|                     | 1.1 Introduction                                                                               |                       |                                            |
|                     | Short introduction on the purpose of the form:<br>• Submit information related IMA-IMM models. |                       |                                            |
|                     | 1.2 Details of institution                                                                     |                       |                                            |

## Annex 3: Submitting a notification of internal model validation results

To initiate the submission of an internal model's validation report to your JST, click on the "Submit" button at the bottom of the page (in the screenshot an IRB models' validation submission has been taken as an example).

| 💾 15 Dec 23, 19:13 |
|--------------------|
|                    |
|                    |
|                    |
|                    |
|                    |
|                    |
|                    |
|                    |
|                    |
|                    |
|                    |
|                    |
|                    |

→ Save as draft 1 Submit 1 Delete

Submission is not possible when the message "Please address the following errors before submitting" is shown. Click on an error to start the process of correcting it. You can toggle the "Show Validation" switch to check for errors before submitting.

| ⓒ NEW IRB models validation submission                                                                                            | Show<br>Validation | 💾 15 Dec 23, 19:13 |
|----------------------------------------------------------------------------------------------------|--------------------|--------------------|
| Subject *                                                                                                    |                    |                    |
| demo                                                                                                    |                    |                    |
| Message                                                                                                    |                    |                    |
| Please address the following points before submitting (clicking on the point will redirect you to the relevant part of the form). |                    |                    |
| Notification of internal models validation results                                                                                |                    |                    |
| 1. General information         2. Validation reports         3. Reporting templates         4. Other documents                    |                    |                    |
| Please upload additional documents that may be considered relevant as supporting documentation                                    |                    |                    |
| 4.1 Other documents                                                                                                    |                    |                    |
| Other relevant supporting documents you would like to attach to the notification                                                  |                    |                    |
| File Name Size                                                                                                    |                    |                    |
| C Drop files to attach, or browse                                                                                                 |                    |                    |
| Drop PDF, Word, Excel, PowerPoint files to attach, or browse. Maximum file size 50MB.                                             |                    |                    |
|                                                                                                    |                    |                    |
| Export as PDF                                                                                                    | Save as draft Su   | bmit 🚺 Delete      |
|                                                                                                    |                    |                    |

Once submitted, the status of the message will be "Pending confirmation".

After the initial submission, the process status will change to "Pre-notified" and a "Process status update" message will be sent, confirming that the submission has been received.

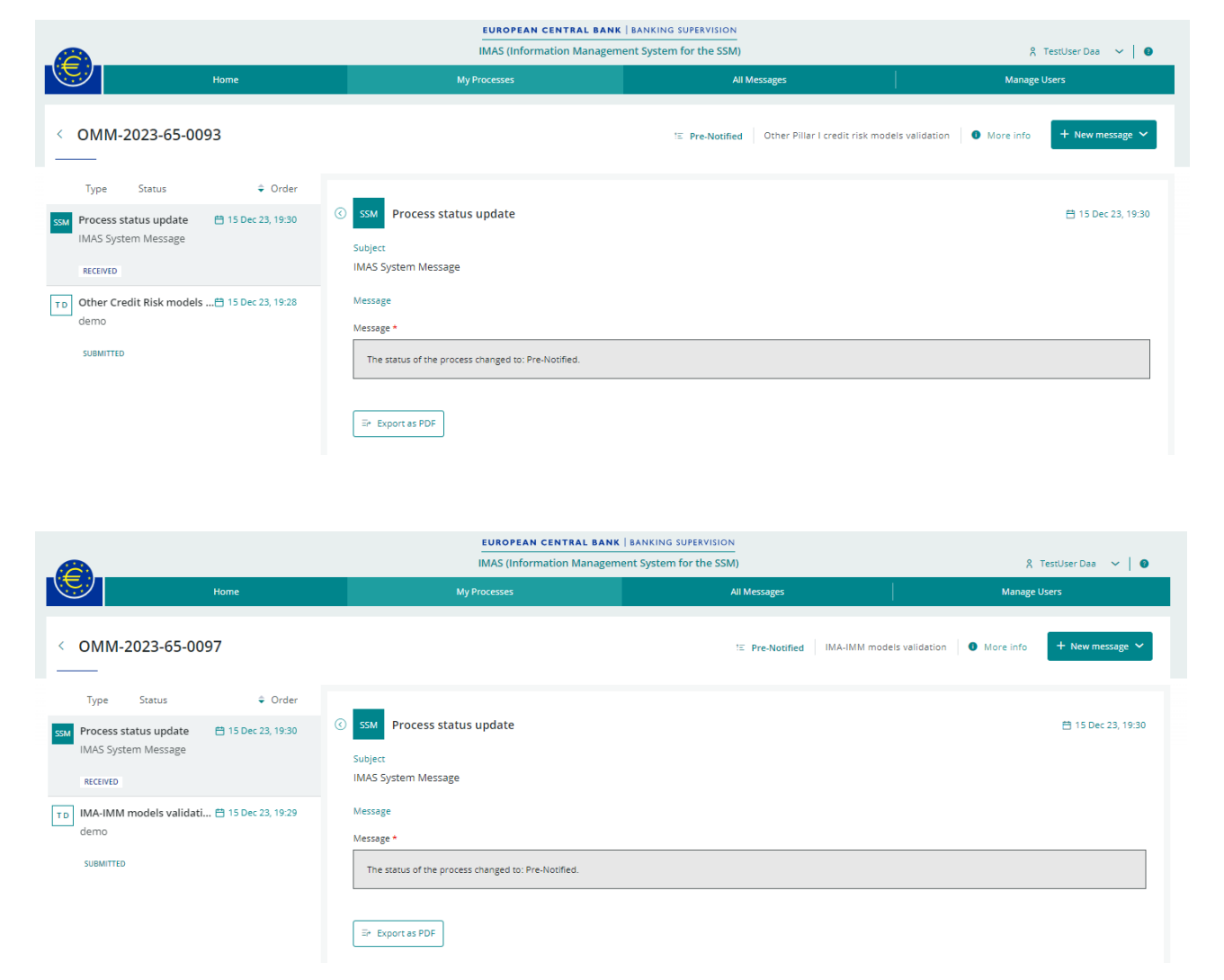

For IRB model validation submissions a second message will also be sent containing IRB validation results, including:

- an overview of the results and the instructions to follow;
- a link to a file containing a summary of validation results;
- a filterable/sortable grid including for each model:
  - o the model ID;
  - o the model name;
  - $\circ$  the model type;
  - o the file name;
  - the validation status (i.e. "Observation", "Failure" or "Valid");
  - o a flag showing that a template needs to be resubmitted, if this is the case.

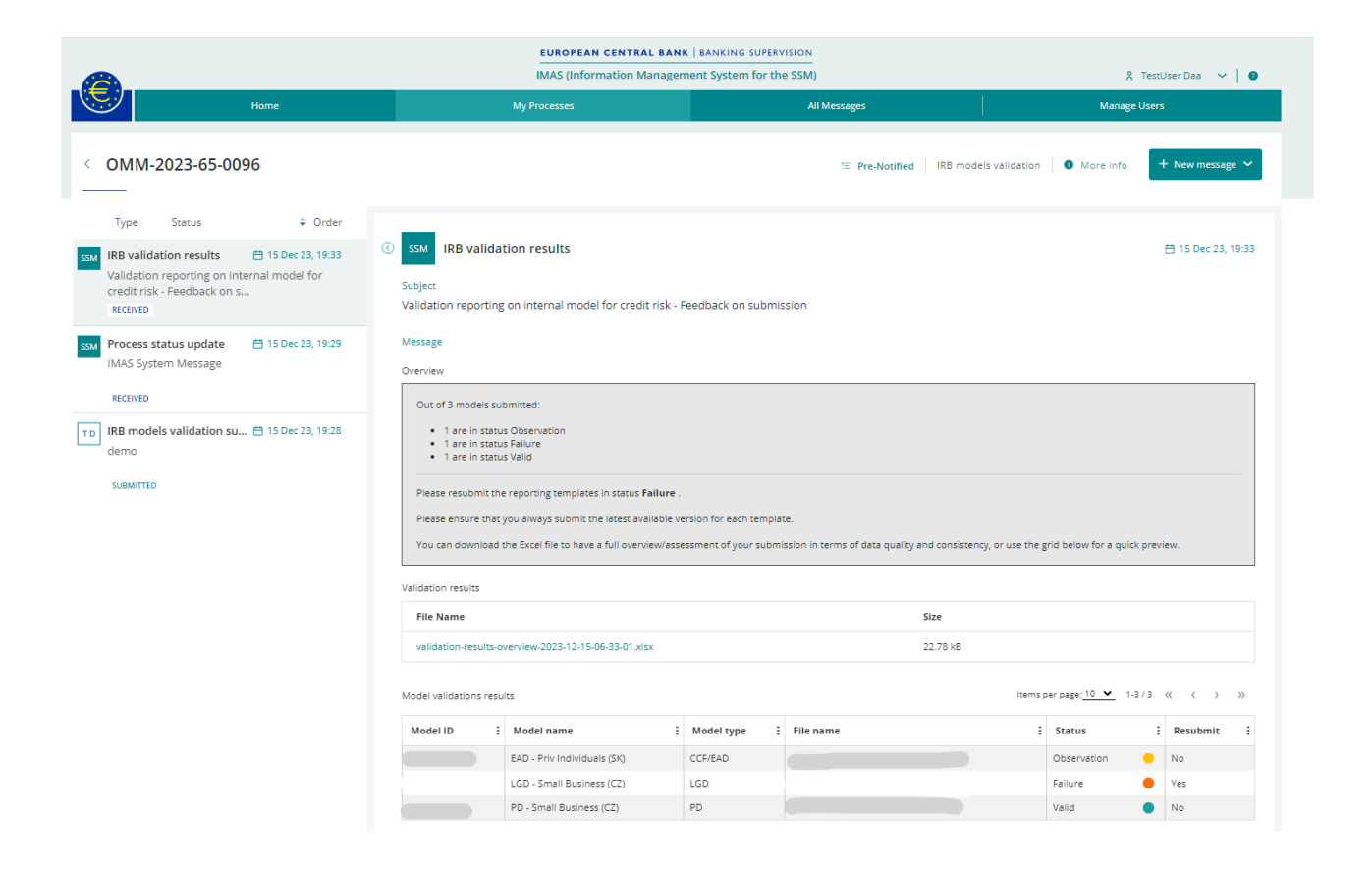

You can amend or supplement the information in a submission by using the "Update existing" option within a process (in the screenshot an IRB model validation submission is taken as an example).

|                                                                                                    | IMAS (Information Manageme                                                                                      | ent System for the SSM)                                       | 옷 TestUser Daa 🗸 🛛 🌒                                                             |
|----------------------------------------------------------------------------------------------------|----------------------------------------------------------------------------------------------------|---------------------------------------------------------------|----------------------------------------------------------------------------------|
| Home                                                                                                    | My Processes                                                                                                    | All Messages                                                  | Manage Users                                                                     |
| < OMM-2023-65-0096                                                                                                    |                                                                                                    | 12 Pre-Notified IRB mod                                       | dels validation 0 More info + New message  Create new (blank) Create new (blank) |
| Type Status 🗘 Order                                                                                                    | _                                                                                                    |                                                               | Update existing                                                                  |
| SSM IRB validation results 🗄 15 Dec 23, 19:33<br>Validation reporting on internal model for<br>credit risk - Feedback on s | SSM IRB validation results                                                                                      |                                                               | 苗 15 Dec 23, 19:33                                                               |
| RECEIVED                                                                                                    | Validation reporting on internal model for credit risk - Fe                                                     | edback on submission                                          |                                                                                  |
| SSM Process status update 🗄 15 Dec 23, 19:29<br>IMAS System Message                                                        | Message<br>Overview                                                                                             |                                                               |                                                                                  |
| RECEIVED                                                                                                    | Out of 3 models submitted:                                                                                      |                                                               |                                                                                  |
| TD IRB models validation su 🗎 15 Dec 23, 19:28<br>demo                                                                     | <ul> <li>1 are in status Observation</li> <li>1 are in status Failure</li> <li>1 are in status Valid</li> </ul> |                                                               |                                                                                  |
| SUBMITTED                                                                                                    | Please resubmit the reporting templates in status <b>Failure</b> .                                              |                                                               |                                                                                  |
|                                                                                                    | Please ensure that you always submit the latest available vers                                                  | ion for each template.                                        |                                                                                  |
|                                                                                                    | You can download the Excel file to have a full overview/assess                                                  | ment of your submission in terms of data quality and consiste | ncy, or use the grid below for a quick preview.                                  |
|                                                                                                    | Validation results                                                                                              |                                                               |                                                                                  |
|                                                                                                    | File Name                                                                                                    | Size                                                          |                                                                                  |
|                                                                                                    | validation-results-overview-2023-12-15-06-33-01.xisx                                                            | 22.78 kB                                                      |                                                                                  |

A new submission will be created and sent to the ECB, overwriting the data of the previous submission.

| Select the message you want to update |                                               |           |              |                                                     |  |  |  |
|---------------------------------------|-----------------------------------------------|-----------|--------------|-----------------------------------------------------|--|--|--|
| Q Search current list                 | Q Search current list Show only last modified |           |              |                                                     |  |  |  |
| ID 🛛 Process ID                       | ♡ Type of message                             | ♡ Subject | ♡ Created by | $\nabla$ Last modified $\widehat{\bullet}$ $\nabla$ |  |  |  |
| 155438 OMM-2023-65-0096               | IRB models validation submission              | demo      | TestUser Daa | 15 December 2023                                    |  |  |  |

Once the process has reached "Notified" status, the list of models in the submission cannot be altered. An informative message is displayed in the upper part of the notification.

## ECB-PUBLIC

| NEW IRB models va                                                                              | alidation submission                                                                    |                                                            |                                                             |                                |                       | Show<br>Validation | 런 13 Dec 23, 1 |
|------------------------------------------------------------------------------------------------|-----------------------------------------------------------------------------------------|------------------------------------------------------------|-------------------------------------------------------------|--------------------------------|-----------------------|--------------------|----------------|
| ubject *                                                                                       |                                                                                         |                                                            |                                                             |                                |                       |                    |                |
| The subject line should                                                                        | d be descriptive and car                                                                | contain internal refere                                    | nces if useful                                              |                                |                       |                    |                |
|                                                                                                |                                                                                         |                                                            | need, in oberen.                                            |                                |                       |                    |                |
|                                                                                                |                                                                                         |                                                            | nees, n'eseren.                                             |                                |                       |                    |                |
| essage<br>otification of internal me                                                           | odels validation results                                                                |                                                            | nees, in eseren                                             |                                |                       |                    |                |
| essage<br>otification of internal m                                                            | odels validation results                                                                | is process has been closed                                 | f and the list of models car                                | nnot be char                   | ised.                 |                    |                |
| essage<br>otification of internal mo<br>Please note that the<br>If you wish to submit v        | odels validation results<br>quarterly submission for th<br>validation reports for new m | is process has been closec<br>dels, please create a new p  | d and the list of models car<br>rocess or use an open proce | nnot be char<br>ss in status P | iged.<br>re-notified. |                    |                |
| essage<br>otification of internal me<br>Please note that the<br><i>if you wish to submit v</i> | odels validation results<br>quarterly submission for th<br>validation reports for new m | is process has been closed<br>dels, please create a new pi | and the list of models car<br>rocess or use an open proce   | nnot be char<br>ss in status P | iged.<br>re-notified. |                    |                |

The data is collected on all internal models for which the institutions have permission to calculate own funds requirements for credit risk at the highest level of consolidation within Member States participating in the Single Supervisory Mechanism, unless explicitly requested differently by the ECB.

## Annex 4: Details of processes and messages in the IMAS Portal

The status of each internal model's validation report submission is listed in the "My Processes" tab, together with the number of messages and the target institution that created the process.

The messages are created either by the IMAS Portal user or automatically, in which case the user is shown as "SSM".

|                                            | EUROPEAN CENTRAL BANK   BANKING SUPERVISION<br>IMAS (Information Management System for the SSM) |                           |                          |                       |                                                        |                 |  |
|--------------------------------------------|-------------------------------------------------------------------------------------------------|---------------------------|--------------------------|-----------------------|--------------------------------------------------------|-----------------|--|
| Home                                       |                                                                                                 | My Pro                    | cesses                   | All Messages          | Manage User                                            | 5               |  |
| My Processes                               |                                                                                                 |                           |                          | Q Search current list | Active                                                 | / + New process |  |
| Туре 🗸                                     | ID                                                                                              | ♡ Supervisory activity ID | $\heartsuit$ Modified by | ♥ Last modified ♥ ♥   | Target institution $\  \   \nabla$ Status $\   \nabla$ | # Messages 🛛 🖓  |  |
| IMA-IMM models validation                  | OMM-2023-65-0097                                                                                |                           | SSM                      | 15 December 2023      | Pre-Notified                                           | 2               |  |
| Other Pillar I credit risk models validati | OMM-2023-65-0093                                                                                |                           | SSM                      | 15 December 2023      | Pre-Notified                                           | 2               |  |
| IRB models validation                      | OMM-2023-65-0096                                                                                |                           | SSM                      | 15 December 2023      | . Pre-Notified                                         | 3               |  |
| IRB models validation                      | OMM-2023-65-0095                                                                                | Not available             | TestUser Daa             | 15 December 2023      | Draft                                                  | 0               |  |
| IMA-IMM models validation                  | OMM-2023-65-0094                                                                                | Not available             | TestUser Daa             | 15 December 2023      | Draft                                                  | 0               |  |
| Other Pillar I credit risk models validati | OMM-2023-65-0092                                                                                |                           | TestUser Daa             | 14 December 2023      | Pre-Notified                                           | 4               |  |

If you click on a process you will see the related messages, as shown in the example below.

You will receive a message if the JST is requesting additional information on internal model validation report submissions, as shown below in "Request for information".

|                                                                              |                                                                     | EUROPEAN CENTRAL BA<br>                                                   | gement System for the SSM)     | ႙ TestUser Daa 🗸 📔 🖲                   |
|------------------------------------------------------------------------------|---------------------------------------------------------------------|---------------------------------------------------------------------------|--------------------------------|----------------------------------------|
|                                                                              | Home                                                                | My Processes                                                              | All Messages                   | Manage Users                           |
| < OMM-2023                                                                   | -65-0096                                                            |                                                                           | E Pre-Notified IRB models      | validation O More Info + New message V |
| SSM Request for info<br>demo                                                 | 15                                                                  | SSM Request for information     Subject     demo                          |                                | 🗎 15 Dec 23, 19:54                     |
| SSM IRB validation re<br>Validation report<br>credit risk - Feed<br>RECEIVED | isults 📋 15 Dec 23, 19:33<br>ing on internal model for<br>back on s | Message *<br>demo                                                         |                                |                                        |
| SSM Process status u<br>IMAS System Me<br>RECEIVED                           | pdate 🖶 15 Dec 23, 19:29<br>ssage                                   | Drop PDF, Word, Excel, PowerPoint files to attach, or browse<br>File Name | e. Max file size 15MB.<br>Size |                                        |
| TD IRB models valid<br>demo<br>SUBMITTED                                     | lation su 📛 15 Dec 23, 19:28                                        | ☐r Export as PDF                                                          |                                | P Reply Y                              |

In reply, you can choose either "Update existing" (i.e. resubmit) or "Create new (blank)" (i.e. send an information message, including the requested information and/or documents).

|                                                                                               |                                                   | EUROPEAN CENTRAL<br>IMAS (Information Ma                  | BANK   BANKING SUPERVISION<br>nagement System for the SSM) | 유 TestUser Daa 🗸 🖌 🖲                              |
|-----------------------------------------------------------------------------------------------|---------------------------------------------------|-----------------------------------------------------------|------------------------------------------------------------|---------------------------------------------------|
|                                                                                               | Home                                              | My Processes                                              | All Messages                                               | Manage Users                                      |
| < OMM-2023-65-                                                                                | 0096                                              |                                                           | 12 Pre-Notified                                            | IRB models validation 0 More info + New message ~ |
| Type Status                                                                                   | Order                                             | -                                                         |                                                            |                                                   |
| ssm Request for information demo                                                              | on 🛱 15 Dec 23, 19:54                             | SSM Request for information                               |                                                            | 🗄 15 Dec 23, 19:54                                |
| RECEIVED                                                                                      |                                                   | demo                                                      |                                                            |                                                   |
| SSM IRB validation results<br>Validation reporting or<br>credit risk - Feedback o<br>RECEIVED | 15 Dec 23, 19:33<br>in internal model for<br>on s | Message *<br>Message *<br>demo                            |                                                            |                                                   |
| SSM Process status update<br>IMAS System Message                                              | e 🗄 15 Dec 23, 19:29                              | Drop PDF, Word, Excel, PowerPoint files to attach, or bro | owse. Max file size 15MB.                                  |                                                   |
| RECEIVED                                                                                      |                                                   | File Name                                                 | S                                                          | Size                                              |
| IRB models validation<br>demo<br>SUBMITTED                                                    | su 🛱 15 Dec 23, 19:28                             | Er Export as PDF                                          |                                                            | Create new (blank)<br>Update existing             |

|                                                                                                    | EUROPEAN CENTRAL BANK                                                           | BANKING SUPERVISION                    |                                          |
|----------------------------------------------------------------------------------------------------|---------------------------------------------------------------------------------|----------------------------------------|------------------------------------------|
|                                                                                                    | IMAS (Information Managem                                                       | ent System for the SSM)                | 🎗 TestUser Daa 🗸 👔                       |
| Home                                                                                                    | My Processes                                                                    | All Messages                           | Manage Users                             |
| < OMM-2023-65-0096                                                                                                    |                                                                                 | 12 Pre-Notified IRB models             | s validation O More info + New message ~ |
| Type Status 🗘                                                                                                    | Order                                                                           |                                        |                                          |
| NEW Information 🗎 15 Dec 23<br>Re: demo                                                                                  | 20:05 (NEW Information                                                          |                                        | Show Dalidation 🗁 🖶 15 Dec 23, 20:05     |
| DRAFT                                                                                                    | Subject *                                                                       |                                        |                                          |
| Request for information 🗄 15 Dec 23                                                                                      | 19:54 Message                                                                   |                                        |                                          |
| RECEIVED                                                                                                    | Message *                                                                       |                                        |                                          |
| IRB validation results 🗎 15 Dec 23<br>Validation reporting on internal model for credit risk - Feedback on s<br>RECEIVED | 19:33<br>pr<br>Drop PDF, Word, Excel, PowerPoint files to attach, or browse. Mi | ax file size 15MB.                     |                                          |
| SSM Process status update 🗄 15 Dec 23                                                                                    | 19:29 File Name                                                                 |                                        | Size                                     |
| IMAS System Message                                                                                                    |                                                                                 | Drop files to attach, or <u>browse</u> |                                          |
| TD IRB models validation su 🖨 15 Dec 23<br>demo                                                                          | 19:28 Export as PDF                                                             |                                        | Seve as draft 1 Submit 1 Delete          |
| SUBMITTED                                                                                                    | Related messages                                                                |                                        |                                          |
|                                                                                                    | SSM Request for information demo                                                |                                        | 🗎 15 Dec 23                              |

You can select the type of message you wish to send (e.g. "Information", "Request for information", "IRB models validation submission", "IMA-IMM models validation submission" or "Other Credit Risk models validation submission") in the "All Messages" tab.

|       |        |                  |                                       | EUROPEAN CENTRAL BANK                                                                                                    | BANKING SUPERVISION<br>ent System for the SSM) | 옷 TestUse                                          | er Daa 🗸 📔 🕘      |
|-------|--------|------------------|---------------------------------------|----------------------------------------------------------------------------------------------------|------------------------------------------------|----------------------------------------------------|-------------------|
|       |        | Home             |                                       | My Processes                                                                                                    | All Messages                                   | Manage Users                                       |                   |
| Messa | ges    |                  |                                       |                                                                                                    | Q Search current list                          | All 👻                                              | =re Export as CSV |
|       | ID 🛛   | Process ID       | ▽ Type of message                     | ▽                                                                                                    |                                                | $\nabla$ Last modified $\hat{\mathbf{v}}$ $\nabla$ | Status 🖓          |
| SSM   | 155448 | OMM-2023-65-0096 | Request for information               | Search                                                                                                    | •                                              | 15 December 2023                                   | Received          |
| SSM   | 155444 | OMM-2023-65-0096 | IRB validation results                | Information IRB models validation submission IRB validation submission IRB validation submissio | for credit risk - Feedback on submission       | 15 December 2023                                   | Submitted         |
| SSM   | 155443 | OMM-2023-65-0097 | Process status update                 | IDE validation results     IDE initial submission     NMC ex-ante notification initial submission                                                                                                    | •                                              | 15 December 2023                                   | Received          |
| SSM   | 155442 | OMM-2023-65-0093 | Process status update                 | Re                                                                                                    | set                                            | 15 December 2023                                   | Received          |
| SSM   | 155441 | OMM-2023-65-0096 | Process status update                 | IMAS System Message                                                                                                    |                                                | 15 December 2023                                   | Received          |
| TD    | 155440 | OMM-2023-65-0097 | IMA-IMM models validation submissi    | on demo                                                                                                    |                                                | 15 December 2023                                   | Submitted         |
| T D   | 155439 | OMM-2023-65-0093 | Other Credit Risk models validation s | u demo                                                                                                    |                                                | 15 December 2023                                   | Submitted         |
| TD    | 155438 | OMM-2023-65-0096 | IRB models validation submission      | demo                                                                                                    |                                                | 15 December 2023                                   | Submitted         |